ES: Para consultar el manual completo y resolver cualquier duda, visita: support.spc-universe.com Teléfono: +34 944 58 01 78 Conoce cómo sincronizar y controlar tus dispositivos: www.spc-universe.com/primerospasos

EN: To read the full manual and resolve any queries, visit: support.spc-universe.com

PT: Para consultar o manual completo e resolver qualque dúvida, visite: support.spc-universe.com Telefone: +351 308 805 245

FR: Pour consulter le manuel complet et résoudre tout doute visitez: support.spc-universe.com

DE: Um das vollständige Handbuch einzusehen und alle Fragen zu beantworten, besuchen Sie: support.spc-universe.com

IT: Per consultare il manuale completo e risolvere qualsiasi dubbio, visita: support.spc-universe.com

# SPC 🔊 spc-universe.com 🕑 🗗 🎯 🖸

Copyright © 2019. Smart Products Connection S.A. All rights reserved SPC is a registered trademark of Smart Products Connection S.A. spc-universe.com

#### 7

 $\mathsf{ES}$   $\cdot$  Accede al panel de control del dispositivo para visualizar las diferentes opciones.

 $\ensuremath{\mathsf{EN}}$   $\cdot$  Go to the device's control panel to see the different options.

 $\textbf{PT}\cdot V \texttt{\acute{a}}$  até o painel de controle do dispositivo para ver as diferentes opções.

**FR** · Accédez au panneau de commande du périphérique pour afficher les différentes options.

**DE** · Wechseln Sie zum Bedienfeld des Geräts, um die verschiedenen Optionen anzuzeigen.

 $\mathbf{IT}$   $\cdot$  Vai al pannello di controllo del dispositivo per vedere le diverse opzioni.

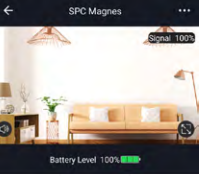

(b)

Histórico

1° → Hablar / Talk / Falar / Parler / Sprechen / Parlare

2° → Grabación / Recording / Gravação / Enregistrement / Aufnahme / Registrazione

3º → Captura de pantalla

/ Screenshot / Captura de tela / Capture d'écran / Bildschirmfoto / Screenshot

> 4° → **Histórico** / Historical / Histórico / Historique / Historisch / Storico

## 8

ES · ¡AVISO! Algunos dispositivos vienen reseteados de fábrica (parpadeando 2 veces por segundo) y por tanto listos para ser sincronizados (continuar en paso 5).

**EN** • WARNING! Some devices are factory reset (flashing twice per second) and therefore ready to be synchronized (continue in step 5).

PT · AVISO! Alguns dispositivos são redefinidos de fábrica (piscando duas vezes por segundo) e, portanto, estão prontos para serem sincronizados (continue na etapa 5).

FR · ATTENTION ! Certains appareils sont réinitialisés en usine (clignotent deux fois par seconde) et sont donc prêts à être synchronisés (continuez à l'étape 5).

DE · HINWEIS! Einige Geräte sind auf die Werkseinstellungen zurückgesetzt (zweimal pro Sekunde blinkend) und können daher synchronisiert werden (fahren Sie mit Schritt 5 fort).

IT • ATTENZIONE! Alcuni dispositivi vengono ripristinati in fabbrica (lampeggia due volte al secondo) e quindi pronti per essere sincronizzati (continuare al punto 5).

9 INSTALACIÓN / INSTALLATION / INSTALAÇÃO / INSTALLATION / INSTALLATION / INSTALLAZIONE

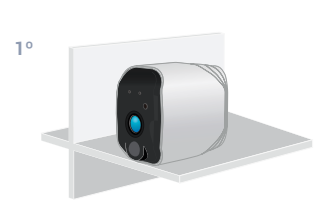

ES · Coloca en muebles / baldas.

EN · Place it on furniture/shelf.

PT · Vá até o painel de controle do dispositivo para ver as diferentes opções.

**FR** · Accédez au panneau de commande du périphérique pour afficher les différentes options.

**DE** · Wechseln Sie zum Bedienfeld des Geräts, um die verschiedenen Optionen anzuzeigen.

 $\mathbf{IT}$   $\cdot$  Vai al pannello di controllo del dispositivo per vedere le diverse opzioni.

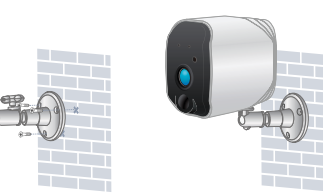

- ES · Instala con los soportes de montaje.
- EN · Install with mounting brackets.
- PT · Instalar com suportes de montagem.
- FR · Installer avec les supports de montage.

ES · Instala con base de montaje magnética.

PT · Instalar por base de montagem magnética.

FR · Installer par la base de montage magnétique.

DE · Installation durch magnetische Montagebasis.

IT · Installare con una base di montaggio magnetica.

EN · Install by magnetic mounting base.

DE · Mit montageklammern montieren.

IT · Installare con staffe di montaggio.

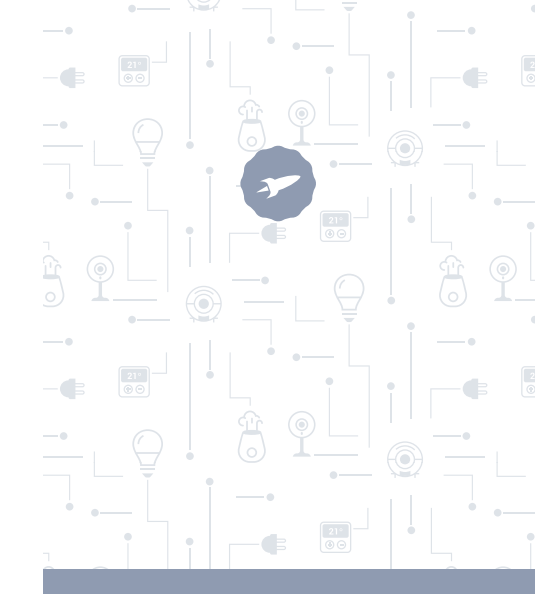

MAGNES

ICK GUIDE

### 0

ES · Descarga la App - Instálala - Crea tu cuenta / Inicia sesión.

EN · Download the App - Install - Create account / Login. PT · Descarrega a App - Instala - Cria a tua conta / Login FR · Téléchargez l'App - Installez-la - Créez votre compte / Connexion

DE · App herunterladen-App installieren-Konto erstellen-Anmelden

IT · Scarica la App-Installala-Crea il tuo account-Accedi.

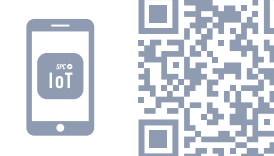

|                            | COMPATIBLE                     | IFTTT COMPATIBLE |
|----------------------------|--------------------------------|------------------|
| Amazon Alexa<br>COMPATIBLE | Google Assistant<br>COMPATIBLE | GDPR EU          |

| •                                                                    | C Anadir tamilia P                        | 1ecn  |
|----------------------------------------------------------------------|-------------------------------------------|-------|
| ES · Crea tu familia y las<br>habitaciones de tu casa.               | Nombre de la familia Rellenar el ape      | ilido |
| <b>EN</b> · Create your family and the rooms in your house.          | Ubicación de la_ Delinir ubicación g      | eo    |
| PT · Crie a sua família e as<br>divisões da sua casa.                | Salón<br>Dormitorio principal             | 0     |
| FR · Créez votre famille et les pièces de votre maison.              | Dormitorio secundario                     | 0     |
| DE · Fügen Sie Ihre Familie<br>und die Zimmer Ihres<br>Hauses hinzu. | Comedor                                   |       |
| IT · Crea la tua famiglia e le<br>stanze della tua casa.             | Sala de estudio<br>Añadir otra habitación | 0     |

familia

Hecho

8

Seleccionar el tipo de

2

3 ES · Añade tu dispositivo. Bisculas EN · Add your device. Bombillas PT · Adicione o seu dispositivo. Cámaras FR · Ajouter votre appareil. Enchufes DE · Fügen Sie Ihr Gerät Humidificadores / Difusores de Aroma hinzu IT · Aggiungere un Mandos Infrarrojos dispositivo. Robots aspiradores Sensores

ES · Coloca las pilas en tu dispositivo - Mantén pulsado el botón de reset hasta que el dispositivo comience a parpadear rápidamente de color roio.

EN · Insert the batteries into your device - Press and hold the reset button until the device starts flashing red auickly.

PT · Coloque as pilhas no seu dispositivo - Pressione e segure o botão de reset até que o dispositivo comece a piscar rapidamente em vermelho.

FR · Insérez les piles dans votre appareil - Appuyez sur le bouton de réinitialisation et maintenez-le enfoncé jusqu'à ce que l'appareil commence à clignoter rapidement en rouge.

DE · Setzen Sie die Batterien in Ihr Gerät ein- Halten Sie die Reset-Taste gedrückt, bis das Gerät schnell rot zu blinken beginnt

IT · Mettere le batterie nel dispositivo - Premere e tenere premuto il pulsante di ripristino fino a quando il dispositivo inizia a lampeggiare rapidamente in rosso.

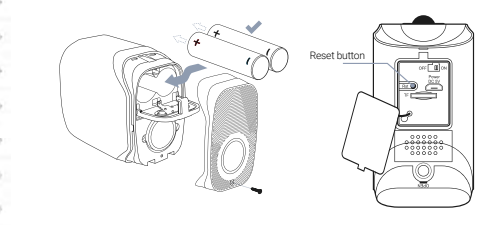

ES · Sincroniza tu dispositivo con la App SPC IoT. EN · Sync your device with the SPC IoT App. PT · Sincronize o seu dispositivo com a aplicação SPC IoT

6

FR · Synchronisez votre appareil avec l'application SPC IoT.

DE · Synchronisieren Sie Ihr Gerät mit der App SPC loT.

IT · Sincronizza il tuo dispositivo con la App SPC IoT.

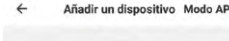

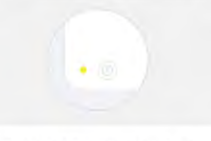

Enciende el dispositivo y asegúrate de que parpadea rápidamente

Manual de configuración

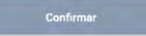

ES · Introduce la red Wi-Fi de 2.4Ghz de tu casa (redes 5Ghz no soportadas). Se mostrará un porcentaje, cuando llegue al 100% el dispositivo se habrá añadido con éxito.

EN · Enter your home's Wi-Fi 2.4Ghz network (5Ghz networks not supported). A progress indicator with a percentage will be shown, when it reaches 100% the device will have been successfully added.

PT · Introduza a rede Wi-Fi de 2.4Ghz de sua casa (redes de 5Ghz não são suportadas). Será apresentada uma percentagem, e quando chegar a 100% o dispositivo terá sido adicionado com sucesso.

FB · Introduisez le réseau Wi-Fi 2.4Ghz de votre domicile (réseaux 5Ghz non supportés). Un pourcentage s'affichera, lorsqu'il atteindra 100% l'appareil aura été ajouté avec succès.

DE · Stellen Sie eine Verbindung zum WLAN Netz mit 2.4 GHz Ihres Hauses her (Netze mit 5 Ghz werden nicht unterstützt). Eine Prozentzahl wird angezeigt. Sobald sie 100 % erreicht, wurde das Gerät erfolgreich hinzugefügt.

IT · Inserisci il red Wi-Fi da 2.4Ghz della tua casa (reti 5Ghz non supportate). Comparirà una percentuale, guando arriva al 100% il dispositivo sarà stato aggiunto con successo.

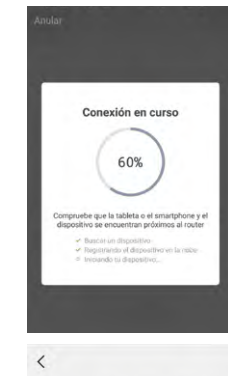

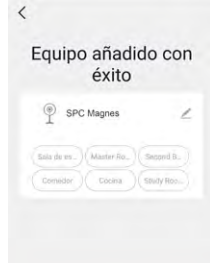